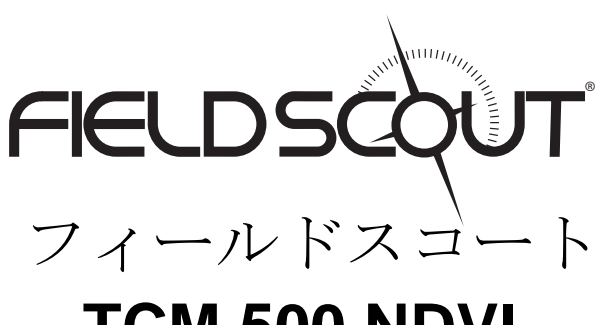

# TCM 500 NDVI

芝生葉色測定器

# 取扱説明書

Item # 2975NDVI

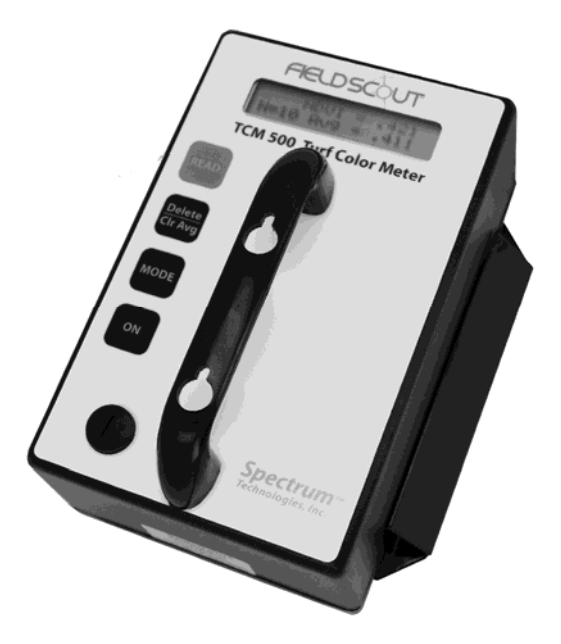

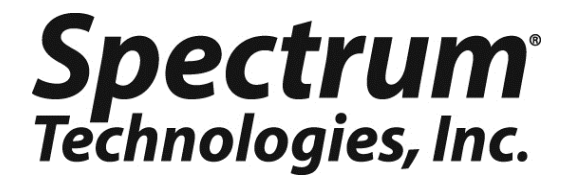

| 目次                   |    |
|----------------------|----|
| 概要                   | 3  |
| コンピューター接続/電池の交換      | 5  |
| まずはじめに               | 6  |
| Com ポートの正しい設定        | 7  |
| GPSユニットの接続           | 8  |
| T-ハンドル               | 10 |
| キーパッドの操作             | 11 |
| 通常計測モード              | 14 |
| フィールドスカウトソフトウェアツールバー | 16 |
| メーターの設定              | 18 |
| データファイル              | 19 |
| メーターの表示              | 20 |
| グラスインデックスの調整         | 21 |
| 機器詳細                 | 22 |
| エラーメッセージ             | 23 |
| 補足 1: タイムゾーン設定       | 24 |
| FAQ                  | 25 |
| サービスとサポート            | 26 |

概要

芝草の品質は、一般的な評価方法として人間の評価者によって 視覚的な基準に基づいて1(最貧、草は死んでいる)から9 (理想的な草、優れた品質)の数値によって表わされます。6 以上の評価が適切な芝生の品質を示しています。この評価方法 は主観的なものであるため、個々の評価のばらつきは、最も高 度な訓練を受けた調査者の間でも、ばらつきが避けられないと 言われています。この評価のばらつきは、より客観的な評価手 法の必要性を。

このようなニーズに答えるために、研究者は「標準植物比較指標」Normalized Difference Vegetative Index (NDVI)の開発をした。フィールドスカウトTCM500"NDVI″芝生緑色測定器は、葉面の反射から赤(660 nm)から近赤外(850 nmの近赤外)のスペクトルバンドからの光を測定する。

クロロフィルは、照射されるの赤い波長の(660 nm)を吸収 するので、その波長の反射光は植物色素による光の強い吸収の ために相対的に低くなります。近赤外波長(850 nm)は植物 の細胞によって強く反射させられ、特にの葉表面海綿状の構造 によって反射されます。

本機器は、「植物指標」をNDVIから計算するオプションを ユーザーに提供しています。このインデックスは、各圃場のの 評価とユーザーの評価を一致するように調整することができま す。 4

●直径約3インチ(7.6 cm)のターゲットを測定する。

●日当たりの良しあし、曇り条件などの影響を受けない均一な 内部光源。

●赤&近赤外データは3つの形式で提示されます:パーセント 反射率(0.0~99.9)赤色と近赤外線、NDVI(0.000から1.000) と、芝生指数の(1.00から9.00)。

●GPSは/ DGPSの使用することができる-のGPS/ DGPSのケーブル (項目2950CV5) が必要です。

●実行中の平均が計算され、複数の測定値が取られるように表示されます。

●データはコンマ区切りのテキストファイルに格納されます。

●彼らは開くことができ、処理されたスプレッドシート、グラフ、統計、またはワードプロセッシングプログラム。

●オプションのTシャツの測定が立って撮影できるようにする 拡張機能を処理します。

## COMPUTER INTERFACE/ CHANGING THE BATTERY

#### ソフトウェアのインストール

挿入してPCのディスクドライブに挿入フィールドスカウトソフ トウェアのCDを挿入します。自動起動は、コンピュータ上で 有効になっていない場合は、[スタート]メニューと入力Dから 実行]を選択します:¥ Setup.exeを(に置き換えてくださいCD - ROMドライブの適切なドライブ文字)。[OK]をクリック し、画面の指示に従ってください。

メータのデータポートは、ハンドルの左側にあるプラスチック 製のネジを削除することによってアクセスすることができま す。それはメーターがいずれかのPCまたはGPSユニットに接続 されているこのポートを介して行われます。メートルは、ソフ トウェアとの通信を試みる前にオフにする必要があります。

パソコンと接続する

フィールドスカウトソフトウェアは、灰色のPCインタフェース ケーブルが付属しています。このケーブルは、コンピュータの 9ピンのシリアルポートと、メーターのコンピュータのポート に接続します。メーターの構成は、本器の設定ボタン("メー ターの設定"を参照してください、18ページ)をクリックして 変更することができます。 COMポート、メータを入力し、ダ ウンロード、クリアメモリとメーターの設定ボタンは、セク ション (16ページ) "ツールバーのフィールドのスカウトソフ トウェア"で説明されています。

| 🥞 Spectrum Technologies 📃 🗆 🗙 |            |           |              |                |
|-------------------------------|------------|-----------|--------------|----------------|
| File Logger                   | Help       |           |              |                |
| Com Port                      | Meter Type | Down Load | Clear Memory | Meter Settings |

#### バッテリーを変更する

電池はメーターの下側に4フィリップスネジを除去し、底板を 削除することによってアクセスされます。 TCMの500メートル は9 Vバッテリーによって供給されています。 **INITIAL STARTUP** 

調査を開始する前に芝生環境とTCM50機器の温度を同じくする。

TCM500機器が最初にオンにされている場合、(\_%でバッテ リー)電池の強さがLCDに表示されます。利用可能なバッテリ 電力の割合は、アルカリ電池が使用されている前提としていま す。充電式NiCdバッテリがインストールされている場合は、使 用可能なバッテリ電源は、複数表示されます。データロギング オプションが有効になっていない場合、ユニットは、標準的な 読み取りモードに進みます。

レコードデータと全地球測位システム(GPS) するためには、 データロガーは、最初のソフトウェア(を参照してください ページ18)を介して有効にする必要があります座標。データロ ガーが有効になっている場合は、バッテリーの強さと、残りの メモリ(メモリ\_%のフル)の量が表示されます。GPSデータ も同様に記録されている場合は、メーターがGPS信号のステー タスが表示されます。メーターは、標準的な読み取りモードに 進みます。

重要:GPSユニットは、電源を投入する必要があります衛星に 位置しており、上のメーターを回して(参照してください"の GPSユニットに接続する"8ページ)前のメーターに接続され て。

# IDENTIFYING THE CORRECT COM PORT

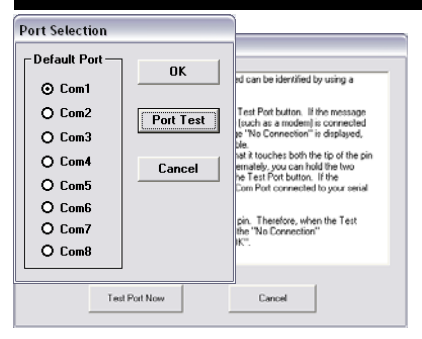

パソコン- 3.5シリアルケー ブルは、ペーパークリップ を使用して識別することが できます接続されているコ ンピュータの通信ポート。 1。メートルからのシリアル ケーブルを外します。 2。 COMポート]ボタンをク

リックすると、ポートの選

択画面を起動するには、テストするCOMポートを選択し、 ポートテスト]ボタンをクリックします。 Nowボタンをテスト ポート]をクリックします。メッセージが"接続がOK"を表示さ れている場合、別のデバイス(モデムなど)は、おそらく、そ のポートに接続されている。メッセージは"接続なし"が表示さ れている場合、このポートは、シリアルケーブルに接続された ものである可能性がありますは、次のステップに進むことがで きます。

3。ので、シリアルピンの端にクリップを配置することに触れ る両方のピンと2つのブラックリングの間に金属部分の先端。 再びNowボタンをテストポートをクリックしてください。メッ セージは、現在"接続は[OK]を"場合は、表示される、これは あなたのシリアルケーブルに接続されたCOMポートです。

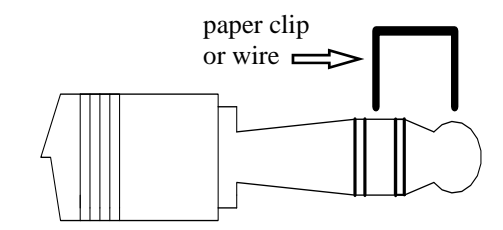

注:メーターは短絡シリアルピンはありません。したがって、 テストポートNowボタンをするメーターは、"接続なし"という メッセージが表示されます接続されているクリックします。

### CONNECTING TO A GPS UNIT

データロガー機能(を参照してください"メーターの設定"18 ページ)ために、GPS信号を記録するためのフィールドスカウ トソフトウェアを使用して有効にする必要があります。 する必要がありますGPSユニットは、TCM500メータに接続さ れ、メーターが最初にオンになっているときの作業。GPS信 号は、起動時に見つかった場合、ロガーは、すべての読書のた めのGPS信号を検索します。メートルが最初にオンになってい る場合は、GPS信号が検出された場合の測定値を撮影するとき により時間を節約する、朗読を撮影するとき、メーターは、1 つの検索されません。この場合、LCDはいいえのGPSが見つか りませんメッセージが表示されます。

ジオ参照測定しながら、GPS信号が検出された場合、LCDには 簡単に測定を表示する前に、"GPSを読む..."というメッセー ジが、表示されます。 GPS信号は、測定値の一連の中に失わ れた場合、または指定されたディファレンシャル補正が見つか らない場合は、LCDには"読書のGPSを読んで.. ERR"という測 定モードに戻る前に。この場合、データは緯度と経度せずに記 録されます。後続の読み取り中に、メーターが再びGPS用を検 索します。

**GPS**の設定

あなたのGPSユニットはNMEA0183入力/出力メッセージを設 定する必要があります。メーターはGPS信号を受信する問題 が、GPSユニットには、次の設定を持っていることを確認した

場合:

Data bits: 8 Baud rate: 4800 bps Timing: 1 second Stop bits: 1 Parity: None GGA data string ケーブル接続

のGPS/ DGPSのケーブル (項目#2950CV5) は、GPSユニット にTCM500計を接続する必要があります。このケーブルは、9ピ ンオス接続、メータのデータポートに接続するステレオピンを 備えています。また、GPSユニットは、図9は、オスのシリア ルポートのピンに接続することができますケーブルが必要で す。このケーブルは、GPSユニットを標準に来ていない場合 は、製造元から入手する必要があります。このケーブルは、一 般的にGPSユニット、コンピュータから情報をアップロードす るために使用されます。これらのコンポーネントは、下図のよ うに接続する必要があります。

あなたは、T-処理プローブを使用している場合は、y-スプリッ タケーブルを接続するために使用する必要があります。両方を 同時にTCM500にGPS受信機と処理します。を参照してくださ い(詳細は10ページ)の"T-ハンドル"。

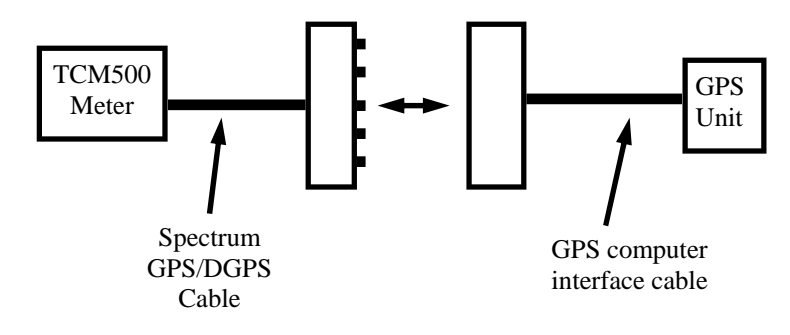

Connecting the TCM500 meter to a GPS unit

**T-HANDLE** 

Tは、ユーザーが立っている位置からの 測定値を取ることができますTCM500の アクセサリーですプローブ(項目 2975H)を扱う。メーターに接続されて いる場合、ハンドルの赤いボタンは、ボ タンをよくお読み押すとまったく同じ機 能を実行します。

TCM500メーターにT-ハンドルを接続する

Tは、ハンドルのコネクタは、T-

TCM500のハンドルへのハンドルを添付 するために使用される2本のネジを持っ ています。次のようにハンドルを接続す るための手順は:

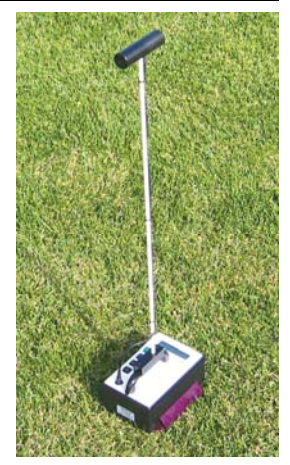

T-handle connected to TCM500.

ネジを緩めますのナット。ナットを削除しないでください。

2。メーターはハンドルの上に置いてコネクタに接続します。 Tは赤いボタンが正面を向いているように配置されているハン ドルは注意してください。

3。ハンドルの穴を介してナットを押してください。

4。ネジがハンドルの穴の切り欠きに挿入されている横ので、 コネクタにスライドさせます。

5。締めて、ねじTは、メーターはハンドルに固定します。 6。メーターの左下隅にデータポートからプラスチックキャッ プを取り外します。

7。データを挿入ポートに3.5ミリメートルのシリアルプラグイン。

注:また、GPS受信機にTCM500を接続している場合は、y-コ ネクタに付属しているTは、データポートに最初に接続する必 要がありますハンドル。 Tは、その一方のコネクタとGPS/ DGPSのケーブル(項目2950CV5)に接続されている接続され ているハンドルです。

### **KEYPAD OPERATION**

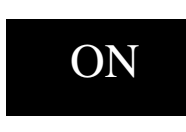

ONボタンメートルのオンとオフになりま す。メーターがオンになっている場合、それ が3秒間バッテリーの状態が表示されます。 データロガーが有効になっている場合は、ロ ガーのステータス画面が表示されます。画面

が使用可能なメモリの量とGPS接続のステータスが表示されま す。メーターは、標準的な読み取りモードに入ります。メート ルパワーアップ画面のサンプルシーケンスについては、以下を 参照してください。

注意:メーターが10分間非アクティブにされている場合は、自動的に電力を節約するためにオフになります。メーターはボタンをONまたは休止状態のためにいずれか、電源がオフにされている場合、AVGとN値(つまり、"標準のモード読む"14ページを参照してください)をゼロにリセットされます。

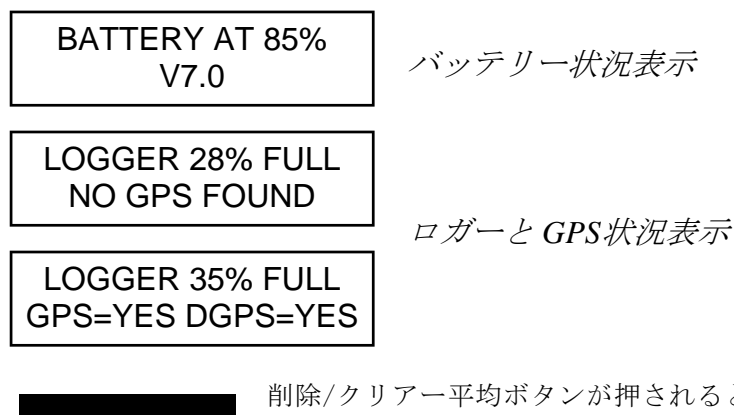

<u>Delete</u> Clear Avg 削除/クリアー平均ボタンが押されると すぐに実行して平均値と最後のデータポ イントがされる、発表した。押すとゼロ に実行している平均値(AVG)をし、N 値をリセットするには、このボタンを押 し。

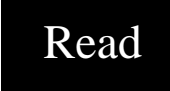

測定は、ボタンをよくお読み押すことに よって取得されます。現在選択されている モード(下記参照)で、芝生の色データ は、LCDの一番上の行に表示されます。 読書は、実行中の平均値(AVG)をインク

リメントされ、サンプル数(N)に組み込まれています。現在のAVGとNの両方LCDの一番下の行に表示されます。最大64赤/近赤外の測定値は、(N064)を実行しているのAVGに含めることができます。データ系列がクリアされる前に64以上の測定値、または撮影している場合メーターがオフになっている、メーターは"AVGの=-を--"と表示されます。を参照してください詳細については、(14ページ)の"標準モードの読込み中"#。

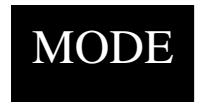

MODEボタンは、三つのデータ形式のLCD に表示されますが選択されます。モード は、さまざまな形式で測定値を表示するた めに、測定後に変更することができます。 赤/近赤外、植生、およびグラス指数;

TCM500は、3つの表示モードがあります。 (20ページ)メー ターインデックスを参照してください

#### NDVI

NDVIの計算式は上に示され ているページ20。

#### **Grass Index**

メーターは芝生指標(20 ページを参照してください)を計算するために反射 率の値を使用して

#### **RED/NIR**

が表示されます赤(660 nm)と近赤外(850 nm)の 波長帯で%反射。 NDVI = .462 N022 Av = .501

Grass Index=3.60 N010 Av=4.10

RED/NIR = 17.1/ 60.5% N002 Av = 15.1/ 62.3%

#### **Adj. Grass Index**

この画面では、芝生の独自の評価と一致するようにデフォルト の草のインデックスを変更することができます。を参照してく ださいこの手順の詳細については、(p.21)は"草インデック ス調整"を。

> ADJ. GRASS INDEX Hit Del to Edit

# <sup>14</sup> STANDARD READING MODE

読みを決める

するときに、標準の読み取りモードでは、TCM500のLCDは、 芝生の色データや実行中の平均が表示されます。それは、また は削除されるまでメーターが遮断された平均値は(を参照して ください"キーパッドの操作"、p.11)をメートルの短期記憶に 残っています。データロガーが有効になっている場合、データ は、ロガーのメモリに記録されます。

露が存在しているときや、芝生が濡れて、次の灌漑され測定を 服用しないでください。芝生の上に水分が試料からの反射光の 量に影響を与えるため、メーター測定値は正確ではありませ ん。

読みはNOT(雲対日)の条件周囲光の影響を受けます。 TCM は500回までの測定は、いつでも行うことができるように、独 自の内部光源を持っています。

を測定するとき"背が高い"草、それはメーターの周囲の光がブ ロックされているように/サンプルを押しする必要があるかも しれません。過度に明るい環境、または光が光センサを飽和さ れ、これにより無効な読み取りをもたらす反映している。とき に飽和点に近い光センサー、!エラーが!、過剰な光が表示さ れます!のLCDメッセージを表示します。

メーター表示

測定モードでは、液晶の最初の行は、現在選択されているモー ド(REDは/NIRには、植生、芝生)(ページ12をMODEボタ ンを参照してください)で読み取ることがインデックスされる 場合。2行目は、実行中の平均値(AVG)は、現在のサンプル 数(N)に関する情報を提供します。

各読み取りが行われるように、トリガは、インデックス読み取りが増加する、動作中の平均値(AVG)は、サンプル数(N)に組み込まれてリリースされるたびに、すなわち。現在のAVGとNの両方LCDの一番下の行に表示されます

Nは、64のINDEX測定(N064)の唯一の最大実行しているAVG を生成するために使用することができる最大250増加すること もできますが。64以上の測定値は、短期記憶がクリアされる 前に撮影している場合は、画面には、AVG=-が表示されます---しかし、短期的なメモリからインデックスの読み取りを削除す る(つまり計算する新しいAVGを引き起こす)のメモリ空間に 追加読書を格納するために解放しません。トリガは平均値(参照してください"キーパッドの操作"、p.11)をクリアせずに64 を超える時間を押されている言い換えれば、平均値は計算され ません。

有効なインデックスの測定値は250の最大N値を超えて撮影する ことができます。全体の現在のデータ系列がクリアされない限 り、しかし、NがゼロにNをリセットして、増加し続けること はありません。

ログデータ

データロガーは、注文データをPCにダウンロードするには、有 効にする必要があります。フィールドスカウトソフトウェアで は、メーターの設定はオプションとしてメーターのログ機能を 有効にしている画面が表示されます題するボタンをクリックし ます。このオプションに関連付けられているボックスがために ログインすると、データをダウンロードにチェックする必要が あります。 TCMの500メートルからダウンロードされたファイ ルは、カンマ区切りのテキストファイルです任意のワードプロ セッシング、スプレッドシート、グラフ、または統計的解析プ ログラムで開くことができます。

ダウンロードテキストファイル内の6つの列があります。 GPS が使用されている場合、緯度と経度は、最初の2つの列です。 それ以外の場合は、これらの2つの列が空になっています。サ ンプル数N、%赤、%近赤外、およびNDVIは(を参照してくだ さい"データファイル"は、p.19)残りの列にあります。

15

# FIELD SCOUT SOFTWARE TOOLBAR

#### COMポート

グレーソフトウェアのケーブルは、コ ンピュータのデータポートにメーター を接続します。選択してCOMポート は、そのコンピュータのデータポート に割り当てられている。を参照してく ださい選択しているポートを確認する 方法については、(7ページ) "正しい COMポートを識別する"。

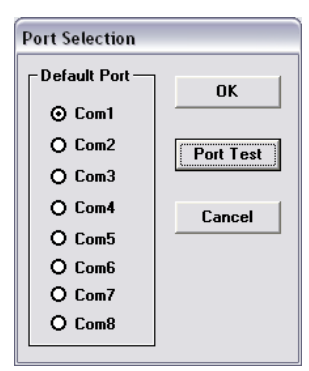

| Select Meter Type                       |  |  |  |
|-----------------------------------------|--|--|--|
|                                         |  |  |  |
| C TDR 100, 200, 300                     |  |  |  |
| <ul> <li>TCM 500 (NDVI Type)</li> </ul> |  |  |  |
| C TCM 500 (RGB Type)                    |  |  |  |
| C SC 900                                |  |  |  |
| C CM 1000                               |  |  |  |
| SPAD Logger                             |  |  |  |
| C pH 100 Meter                          |  |  |  |
| C EC 110 Meter                          |  |  |  |
| Green Scout                             |  |  |  |
| ОК                                      |  |  |  |

#### メーターの種類

選択可能なフィールドスカウトメート ルのリストからTCMの500(植生タイ プ)オプションを選択します。 ダウンロード 内部データロガーからデータをダウンロードするには、メー ターをオフにして、メーターフェースプレートのONボタンの 下にあるRS - 232ポートに灰色のシリアルケーブルを接続して ください。主なソフトウェアの画面上の[ダウンロード]ボタン をクリックしてください。データの保存で、画面として(下記 参照)は、ファイルにわかりやすい名前を付けます、それが保 存される場所を選択します。

ファイルが保存されている場合、ソフトウェアはあなたにすぐ にファイルを表示するオプションを与える。データファイルは コンマ区切りのテキストファイルとして格納されているテキス トエディタや表計算ソフトで表示することができる。

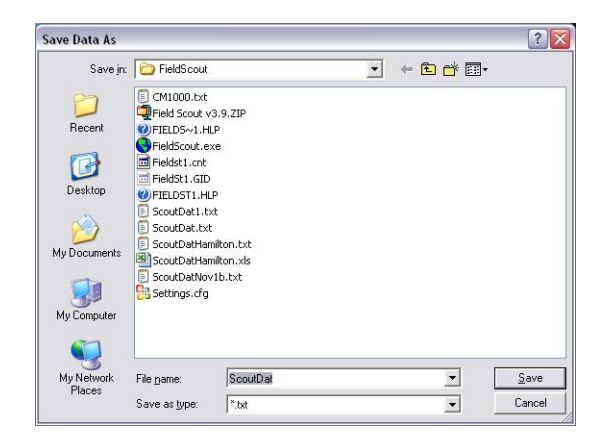

クリアメモリ

ロガーは、手動でフィールドスカウトソフトウェアによってク リアされるまで、ロガーは、継続的にメモリに追加されます。 データは自動的にダウンロード後、ロガーのメモリから削除さ れていません。クリアメモリボタンは明確な記憶のシーケンス を開始します。ソフトウェアは、について、あなたはメモリを クリアしようとしていることを警告している。完了したら、ロ ガーのメモリをクリアして、メーターからログに記録された データを取得する方法はありません。

メータの設定

計とデータロガーを設定するには、このボタンをクリックしま す。詳しくは、"メーター設定する"(p.18)を参照のこと。 METER SETTINGS

| Meter Info.                                                                                                    | -3-       |              |              |                |                 |
|----------------------------------------------------------------------------------------------------|-----------|--------------|--------------|----------------|-----------------|
| Serial #:                                                                                                    | 55        | Model #: 1   | FCM 500      | Firmware Ver   | sion: 7.0       |
| Meter Na                                                                                                    | ime: Test |              |              |                |                 |
|                                                                                                    |           | (Ma          | x Length =   | 32 Characters) |                 |
| Logger Settings     Enable Meter's Logging Function (Must Be Checked to Log Data)     Set Meter to Record Only GPS Readings with Differential Correction |           |              |              |                |                 |
| 5 Enter                                                                                                    | Time Zone | Correction N | lumber (i.e. | 5 for USA Cen  | tral Time Zone) |
|                                                                                                    |           |              |              |                |                 |
|                                                                                                    |           |              |              |                |                 |

フィールドスカウトソフトウェアメータの設定画面は、特定の アプリケーションのメーターとデータロガーを設定するために 使用されます。これは、メーターの設定]ボタンをクリックす るか、ロガーメニューからロガーの名前と設定の編集]を選択 することによってアクセスされます。フィールドは以下のとお りです。

メータの名前:メートル指定された名前のダウンロードテキス トファイルの最初の行にタイトルになります。

ロガーの設定は:データロガーが有効になっており、最初の ボックスをチェックすることで無効になっています。データロ ガーが有効になっている場合、それはメーターがオンになって いるGPS信号を検索します。信号が検出されている場合、位置 データは、土壌水分データと共に保存されます。は、GPS信号 は、ロガーがオンになっているときに利用されている場合、ロ ガーはもはや測定する場合、土壌水分のデータを記録するいず れかになります。番目のボックスがチェックされている場合 は、ロガーは、それが差動修正されている場合のみGPSの値が 格納されます。ディファレンシャル補正が見つからない場合 は、唯一の芝生の色データは、データファイルに格納されま す。タイムゾーンの補正は、3番目のボックスに入力する必要 があります。いくつかの都市については、付録1のリストのタ イムゾーンの修正。

## **DATA FILES**

| ۱ 😬 | 🖞 Kimani Field.xls 📃 🗖 🔀 |          |            |              |       |       | × |   |   |
|-----|--------------------------|----------|------------|--------------|-------|-------|---|---|---|
|     | A                        | В        | C          | D            | E     | F     | G |   |   |
| 1   | Name: Tes                | t        |            |              |       |       |   |   | H |
| 2   | Serial # 5               | 5        |            |              |       |       |   |   |   |
| 3   | Datum: W                 | GS 84    |            |              |       |       |   |   |   |
| 4   | Longitude                | Latitude | No.        | Red %        | NIR % | NDVI  |   |   |   |
| 5   |                          |          | Logger Sta | arted: 10:19 | :16   |       |   |   |   |
| 6   | -88.3567                 | 41.31134 | N=1        | 70.5         | 75.5  | 0.034 |   |   |   |
| 7   | -88.3567                 | 41.31134 | N=2        | 70.9         | 75.7  | 0.033 |   |   |   |
| 8   | -88.3567                 | 41.31134 | N=3        | 70.9         | 75.7  | 0.033 |   |   |   |
| 9   |                          |          | Logger Sta | arted: 10:31 | :39   |       |   |   |   |
| 10  |                          |          | N=1        | 12.2         | 65.4  | 0.686 |   |   |   |
| 11  |                          |          | N=2        | 12.4         | 65.2  | 0.680 |   |   |   |
| 12  |                          |          | N=3        | 12.8         | 65    | 0.671 |   |   |   |
| 13  |                          |          | N=4        | 14.6         | 64.5  | 0.631 |   |   | Ξ |
| 14  |                          |          | N=5        | 15.2         | 64.3  | 0.618 |   |   |   |
| 15  |                          |          | N=6        | 15.8         | 64.1  | 0.605 |   |   |   |
| 16  |                          |          | Logger Sta | arted: 14:22 | :16   |       |   |   |   |
| 17  | -88.3557                 | 41.31218 | N=13       | 10.5         | 69.1  | 0.736 |   |   |   |
| 18  | -88.3557                 | 41.31218 | N=14       | 10.7         | 68.9  | 0.731 |   |   |   |
| 19  | -88.3557                 | 41.31218 | N=15       | 10.9         | 68.6  | 0.726 |   |   |   |
| 20  | -88.3567                 | 41.31218 | N=16       | 13.3         | 69.6  | 0.679 |   |   |   |
| 21  | -88.3567                 | 41.31218 | N=17       | 12.8         | 68.4  | 0.685 |   |   |   |
| 22  | -88.3567                 | 41.31218 | N=18       | 12.6         | 67.7  | 0.686 |   |   |   |
| 23  | -88.3577                 | 41.31218 | N=19       | 11.8         | 65.7  | 0.695 |   |   |   |
| 24  | -88.3577                 | 41.31218 | N=20       | 12           | 65.4  | 0.690 |   |   |   |
| 25  | -88.3577                 | 41.31218 | N=21       | 12.2         | 65.2  | 0.685 |   |   |   |
| 26  |                          |          |            |              |       |       |   |   |   |
| 27  |                          |          |            |              |       |       |   |   | V |
| 14  | → N\TC                   | M NDVI / |            | 1            | <     | ш     |   | > |   |

と、アクティブにGPSなし収集されたデータの結果を示すサン プルデータ。注:GPS信号が見つからない場合は15行10のデー タを記録。

データはカンマ区切りのテキストファイルに格納されます。これらのファイルは、テキスト編集ソフト(メモ帳など)や表計 算ソフト(Excelなど)で開くことができます。

データファイルの最初の2行は、ロガーの名前とシリアル番号 を与える。三行目は、緯度と経度は、1984年世界測地調査基準 を基準にしていることを示しています。4行目は、データファ イルの残りの部分で列見出しを示しています。

ログインセッションが開始され、完了メートルのオンとオフ。 ログインセッションの開始は、データラインで示されてい る"ロガー開始"GPS信号は、ロガーのセッションの開始時に発 見された場合は、タイムスタンプが"Loggerがスタート"の行に 含まれています。

データファイルは6つのフィールドに分かれています:緯度と 経度(GPSユニットが接続されていない場合は空白)、赤外反 射近辺サンプル数、赤の反射率、および植生。グラスインデッ クスは、データファイルに保存されていません。 **METER INDEXES** 

3つのモードのいずれかでTCM500 NDVIのメーターが表示され ます測定値のLCDには(ボタンを12ページモードを参照してく だ さ い ) 。 モ ー ド は 以 下 の 通 り で す :

標準植物比較指標 (NDVI)
 NDVI の定義は:

 $NDVI = \frac{NIR - Red}{NIR + Red}$ 

NDVI = Normalized Difference Vegetation Index NIR = Reflectance in the band of  $850 \pm 5$  nm Red = Reflectance in the band of  $660 \pm 5$  nm

#### 2.) Grass Index (Factory Default)

グラスインデックスは、1~9の規模を持ち、視覚的な観察者が 芝草に割り当てることの評価に近似している。これは、このた めに一般的には、非常に主観的なパラメータをより客観的な価 値を提供します。次のようにグラスインデックスが計算されま す:

#### Grass Index = $(NDVI \times 6.6) + 2.26$

注:インデックスのは、手動で(p. 21)を調整されている場合 は、オフセット値は、もはや2.26です。むしろ、新しいLCDに 表示されるインデックス値は芝生の色のユーザーの評価と一致 するように計算されるオフセット。

#### 3.) Reflectance Values

バックメートルの光センサに反映されている各波長帯の入射光の割合。これらの同じ反射率の値は、NDVIとグラス指数を計算するために使用されています。

### ADJUSTING THE GRASS INDEX

TCM500メーターは、植生(参照してください"メーターイン デックス"は、p.20)に基づいてグラスのインデックスを計算 します。しかし、あなたは評価され芝生が低い、または高いイ ンデックスを持つ必要があることを感じた場合は、メーターが ダウンしているか表示される測定を調整するには、この値に対 応することができます。

注意:任意の調整は、後続のすべての草のインデックスの読み 取りに適用されます。グラスインデックスは、データロガーに よって保存されていないことに注意してください調整には、 データファイルには影響しませんので、(ページのx、データ

ファイルを参照してください)。

調整手順

1。芝生の上にメーターを配置し、3つの測定モードのいずれか で読んでください。

2。液晶までMODEボタンを押して、ADJ"がある。 GRASSの インデックス"モードを設定します。

3。削除/クリアー平均のボタンを押してください。これは、調整画面が表示されます。最初の行は、現在の芝生のインデックスを示しています。メーターは現在、工場出荷時のデフォルト設定を使用している場合は、最初の行は"デフォルトIDXの"をお読みになります。それ以外の場合は、"新しいインデックスを"をお読みになります。

#### DEFAULT IDX=6.70 READ=UP DELET=DN

4。インデックスを調整するには、所望の値に到達するまでボ タンをお読み押します。同様に、削除/クリアー平均がダウン して値を調整するためにボタンを押してください。一般的に、 インデックスは±3.0単位で調整することができます

工場出荷時のデフォルトに戻す

任意の時点で、メーターは、上記の手順を繰り返し、調整する インデックスを"デフォルトIDXの"が再び表示されるまで、工 場出荷時のデフォルトの測定値に戻すことができます。

# SPECIFICATIONS

#### **Measurement Sample:**

Turf grass canopy

#### **Measurement System:**

Reflectance of red (660 nm) and NIR (850 nm) light

#### **Light Requirements:**

The TCM 500 meter has its own internal light source.

#### **Measurement Area:**

Approximately 3.0 inches (7.6 cm)

#### **Measurement Units:**

- a) Percent reflectance (0.0 to 99.9) of Red and NIR
- b) NDVI (0.000 to 1.000)
- c) Grass Index (1.00 to 9.00)

#### **Measurement Interval:**

One second per measurement without GPS

Two to four seconds per measurement with GPS

#### **Repeatability:**

 $\pm$  5% of measurement

#### **Download File Format:**

Comma-delimited text file

#### **Temperature Range:**

 $32^{\circ}$  to  $104^{\circ}$  F ( $0^{\circ}$  to  $40^{\circ}$ C)

#### **Environmental Sealing:**

Dust-proof

#### **Power Conservation:**

Automatically turns off after 10 minutes of inactivity

#### **Battery:**

9 V Battery

Approximately 3000 measurements

#### Data Logger Capacity:

3250 measurements without GPS / DGPS

1350 measurements with GPS / DGPS

#### 23

# **ERROR MESSAGES**

| LIGHT LEAKAGE     | このエラーは、メーターに下の<br>サンプル領域に周囲の光リーク<br>を発生します。                                   |
|-------------------|-------------------------------------------------------------------------------|
| MEMORY FULL       | このエラーは、任意のデータロ<br>ガーの容量に達するとされてい<br>る場合に発生します。ダウン<br>ロードされたデータとメモリを<br>クリア。   |
| LOW BATTERY       | このエラーメッセージは、アル<br>カリ電池の残量が20%に達した<br>ときに点滅します。メーターを<br>オフにして、電池を交換してく<br>ださい。 |
| ABOVE CALIBRATION | 光センサは、校正のです。メー<br>ターは、サービスに送信する必<br>要があります。                                   |
| BELOW CALIBRATION |                                                                               |
| SENSOR SATURATION | 内部光源へのダメージがあるか<br>もしれません。メーターは、<br>サービスに送信する必要があり<br>ます。                      |

# APPENDIX 1 TIME ZONE CORRECTIONS

| Time Zone  | City                                                                                                    |
|------------|----------------------------------------------------------------------------------------------------|
| Correction | Public Lisbon London                                                                                        |
| 0          |                                                                                                    |
| 3          | Rio de Janeiro, Montevideo                                                                                  |
| 4          | Asuncion                                                                                                    |
| 5          | USA: Eastern Standard Time                                                                                  |
| 6          | Central Standard Time                                                                                       |
| 7          | Mountain Standard Time                                                                                      |
| 8          | Pacific Standard Time                                                                                       |
| 9          | Anchorage                                                                                                   |
| 10         | Honolulu                                                                                                    |
| 11         | Wellington                                                                                                  |
| 13         | Adelaide, Melbourne, Sydney                                                                                 |
| 14         | Vladivostok, Brisbane                                                                                       |
| 15         | Seoul, Tokyo                                                                                                |
| 16         | Beijing, Hong Kong, Manila, Singapore, Taipei                                                               |
| 17         | Hanoi, Jakarta, Vientiane                                                                                   |
| 18         | Calcutta, New Delhi                                                                                         |
| 19         | Kabul, Islamabad                                                                                            |
| 20         | Tehran, Abu Dhabi, Dubai                                                                                    |
| 21         | Moscow, Nairobi, Kampala, Riyadh                                                                            |
| 22         | Ankara, Athens, Helsinki, Istanbul, Cairo,<br>Johannesburg, Harare                                          |
| 23         | Amsterdam, Barcelona, Berlin, Geneva, Paris,<br>Prague, Rome, Brussels, Madrid, Stockholm,<br>Warsaw, Lagos |

# FREQUENTLY ASKED QUESTIONS

私は新しい電池を持っています。なぜ私の最初の起動画 面が"100%のバッテリー"を読んでいないのですか? バッテリー強度インジケータを正確にアルカリ電池の強 さを検出するために設定されています。ニッカド電池の 表示されるバッテリーの強度が100%未満になります。

**TCM**は500のターゲットへの光を透過するか? はい。 **TCM**の500メーターでは、サンプルを照明するために内部光源を持っています。それは感覚の光はター ゲットから反射される。

## SERVICE AND SUPPORT

TCMは500を使用して簡単かつ信頼性が高くなります。あなた は、ハードウェアまたはソフトウェアに問題がある可能性は低 いイベントでは、次の手順をお読みください。

私は誰に問い合わせればよいですか?

スペクトラムTechnologies社やスペクトラム正規販売店:あなたからのTCMの500メートルを買った会社に問い合わせてください。

問い合わせスペクトラムテクノロジーは、株式会社してくださ いでは、TCMの500メートルのテクニカルサポートが必要なこ とを示しているとき。

1。問題となったイベントを書き留めておいてください。最 近、お使いのコンピュータに何かを変更したことがあります か?あなたは違う何かをやっていますか?

2。製造元、モデル番号、周辺機器、およびオペレーティング システムのバージョンを:お使いのコンピュータを含むハード ウェアとソフトウェアの構成の詳細について提供します。

3。問題を完全に説明します。より速く、あなたが提供する詳 細については、より正確に私たちが対応することができます。

## WARRANTY

この製品は、購入日から1年間材料または製造上の欠陥がない ことを保証します。スペクトラムは、その選択により、修理ま たは欠陥があると証明された製品を交換してください。この保 証は、損傷をカバーしていない保証期間中不適切なインストー ルまたは使用、雷、過失、事故、または不正な変更、スペクト ラムの製品を超えて偶発的または間接的損害、またはのため に。故障したユニットを返す前に、スペクトラムから返される 材料承認(RMA)を取得する必要があります。スペクトラム ではない有効なRMA番号なしで、または任意の海運会社の パッケージの損失に対して返されるすべてのパッケージを担 当。

| 6                                                                                                    | DECLARATION O<br>Spectrum Tech                                                            | F CONFORMITY<br>nologies, Inc.  |  |  |
|----------------------------------------------------------------------------------------------------|-------------------------------------------------------------------------------------------|---------------------------------|--|--|
|                                                                                                    | Plainfield, IL 6                                                                          | 30585 USA                       |  |  |
| Model Numbers:<br>Description:<br>Type:                                                                                                    | 2975NDVI<br>Turf Color Meter<br>Electrical Equipmen<br>Laboratory Use                     | t for Measurement, Control, and |  |  |
| The undersigned hereby declares, on behalf of Spectrum Technologies, Inc. or<br>Plainfield, Illinois, USA, that the above referenced product, to which this<br>declaration relates, is in conformity with the provisions of: |                                                                                           |                                 |  |  |
| Directive:<br>Standards:<br>Doty huffe                                                                                                    | 2004/108/EC<br>EN 61326-1:2006<br>EN 61000-4-2:1995<br>EN 61000-4-3:2002<br>EN 55011:2007 | , including A1:1998 and A2:2001 |  |  |
| Douglas L. Kieffer,<br>Soil/Water Products                                                                                                    | s Manager                                                                                 | February 27, 2009               |  |  |

# **Spectrum**<sup>®</sup> Technologies, Inc.

12360 S. Industrial Dr. E Plainfield IL 60585 (800) 248-8873 or (815) 436-4440 Fax (815) 436-4460 E-Mail: info@specmeters.com www.specmeters.com

R-02/09